## User Guide for Temporary Limit Enhancement Facility Subscription <u>through ABL ATMs, CCDMs & Cash Recyclers</u>

**Step 1:** Customer will visit any ABL Biometric ATM, CCDM, Cash Recycler press any button on the keypad or click on the screen and provide the 13-digit CNIC number on the following screen.

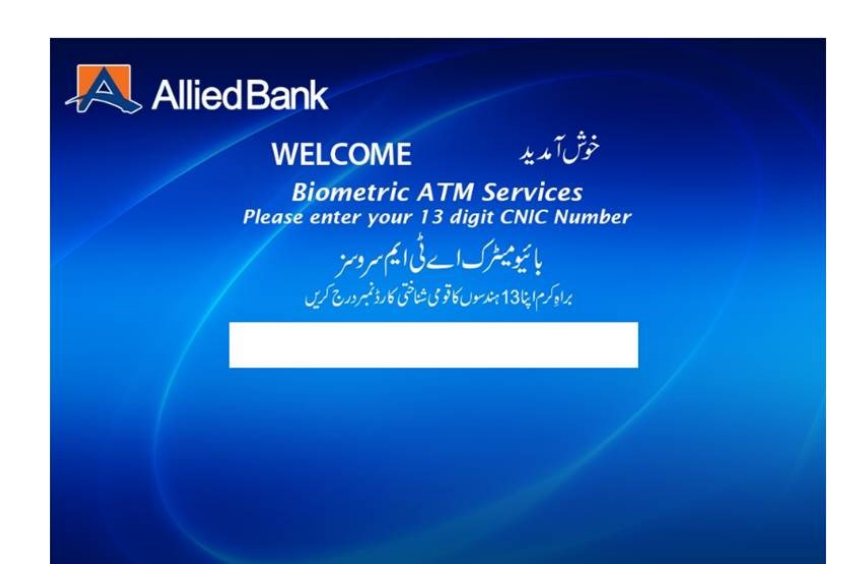

Step 2: Customer will complete Biometric Verification as per existing process.

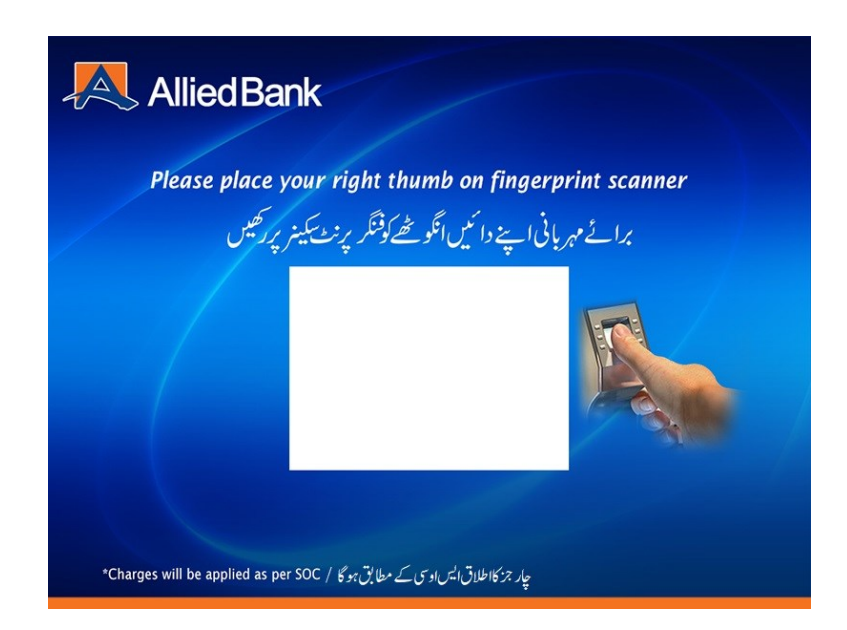

**Step 3:** After successful Biometric Verification, customer will select 'Limit Enhancement' option from the following menu screen.

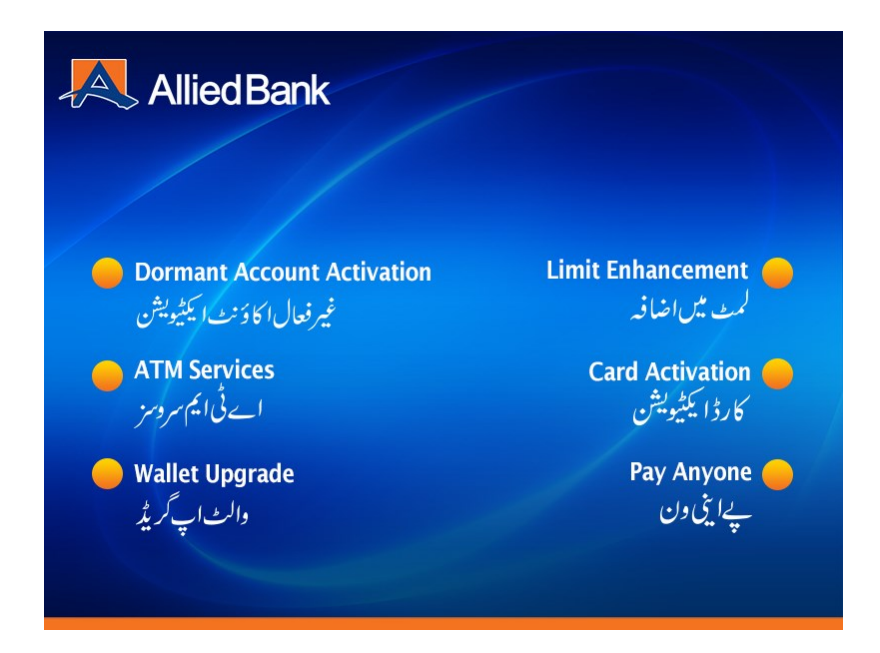

**Step 4:** Customer will select the desired transaction type on which temporary limit enhancement is required.

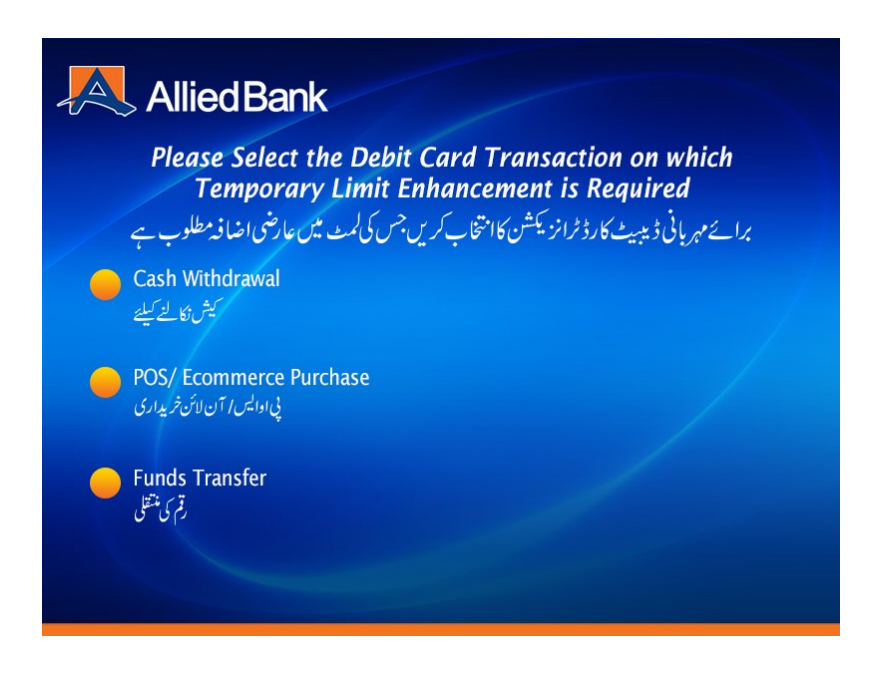

**Step 5:** The next screen will show the transaction type, temporary enhanced limit amount and subscription fee and customer will either select 'Proceed' option to complete the subscription or 'Cancel'.

| Allied Bank                                                                                                |                                             |
|----------------------------------------------------------------------------------------------------|---------------------------------------------|
| Transaction Type                                                                                           | ٹرانز یکشن کی قتم                           |
| New Limit                                                                                                  | نتخاكمك                                     |
| Applicable Fee                                                                                             | قابل اطلاق فير *                            |
| New limit will be valid<br>بج تک موژر ہے گی۔                                                               | till today 12 midnight.<br>12 نځ کمپ آن رات |
| * Applicable Fee is exclusive of FED amount<br>* قابل اطلاق فیس میں فیڈرل ایک اکز ڈیوٹی کی رقم شامل خیس ہے | Proceed/ جادی تیس / Proceed                 |
|                                                                                                    | منون کرد /Cancel                            |

Once limit enhancement is successfully subscribed; the following success message will appear on screen.

| Allied Bank                                                                                                    |  |
|----------------------------------------------------------------------------------------------------|--|
| Thank You                                                                                                    |  |
| تسکرییر<br>Your Limit Enhancement request has been<br>processed successfully.<br>آپ کی کمٹ میں اضافہ کی درخواست کا میابی سے کممل ہوگئی ہے۔<br>New limit will be valid till today 12 midnight.<br>نخ کمٹ آن رات 12 بچ تک موژر ہے گی۔ |  |
| ار ٹی ایم میو پرچائیں/Proceed to ATM Menu                                                                                                    |  |
| atuć / Exit                                                                                                    |  |